## **Reporting Healthcare Personnel Influenza Vaccination Summary Data**

### Activating the Healthcare Personnel Safety (HPS) Component in NHSN

# NHSN Facility Administrator logs into SAMS: https://nhsn2.cdc.gov/nhsn/

Click 'NHSN Reporting'

## From the Home Page, click 'Facility' then 'Add/Edit Component'

Check box next to Healthcare Personnel Safety

#### Facility Administrator adds HPS Component Primary Contact

• Enter name, phone, e-mail, and address for person to be contacted if CDC/NHSN has updates or questions about the HPS Component

#### NHSN Facility Administrator adds HPS Component Primary Contact as a user (if not already a facility user) within the NHSN facility

- Click 'Users' on the navigation bar, then click 'Add'
- Complete 'Add User' screen mandatory fields

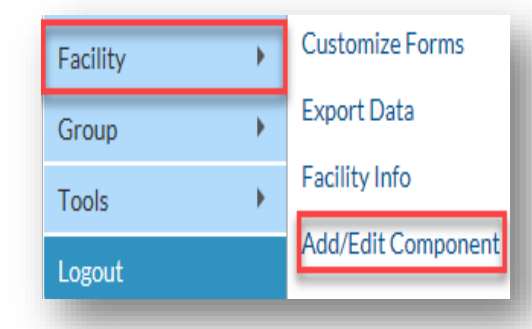

#### Submitting Data\*

#### First Step: Create Monthly Reporting Plan

1) Login to the HPS Component in NHSN. (Slides 38-41)

2) Click on 'Reporting Plan' and then 'Add' on the left-hand navigation bar. (Slides 43-45)
3) Select 'March 2020' for your plan, if reporting for the 2019-20 influenza season. (Slides 43-45)
4) Check the box next to 'Influenza Vaccination Summary' under the 'Healthcare Personnel Vaccination Module.' (Slides 43-45)
5) Click 'Save.' (Slides 43-45)

Note: If you see a pop-up box stating 'No data found for March 2020,' you can simply click 'OK' and proceed to the next step.

#### Second Step: Enter Data

Go to 'Flu Summary' and then 'Add' on the lefthand navigation bar. (Slide 49)
 Click 'Continue' to proceed as 'Influenza Vaccination Summary' appears as the default option on the drop-down menu. (Slide 49)
 You will now see the data entry screen for the HCP influenza vaccination data summary. Select the '2019-2020' influenza season for the 'Flu Season' drop-down box. (Slides 50-51)
 After you have finished entering data, save the data by clicking the 'Save' button at the bottom of the screen. You should then see a message at the top of your screen confirming that your data have been saved. (Slide 52)

#### Resources

- NHSN HelpDesk: <a href="mailto:nhsn@cdc.gov">nhsn@cdc.gov</a> (Please include 'HPS Flu Summary' and your facility type in the email subject line.)
- \*NHSN Training Slides: <u>https://www.cdc.gov/nhsn/pdfs/training/hcp/hcp-flu-vaccination-summary-reporting-general-training.pdf</u> (Please note that the slides references are taken from this presentation.)

National Center for Emerging and Zoonotic Infectious Diseases Division of Healthcare Quality Promotion

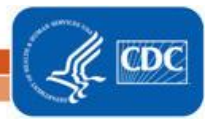